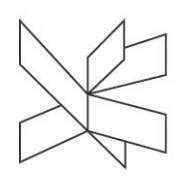

# Connect to the Wireless Network "VIA"

How to Connect Your Computer or Mobile Device to VIA's Wireless Network "VIA"

This user manual applies to students and external users on locations with access to the wireless network "VIA". Employees who wish to access the wireless network from other devices than their VIAcomputer (e.g. mobile phone) can use this user manual as well.

# Connect to the Wireless Network "VIA"

### How to Connect Your Computer or Mobile Device to VIA's Wireless Network "VIA"

### Windows 7:

Run an automatic configuration of your computer. You can do this by choosing the wireless net called VIAguest when you are located at one of VIA's addresses.

After having chosen this net, the below login box will appear. As written in the text in the box appearing, you can click at the link in order to have your computer automatically configured to VIA's wireless net, if you have a Windows 7 computer.

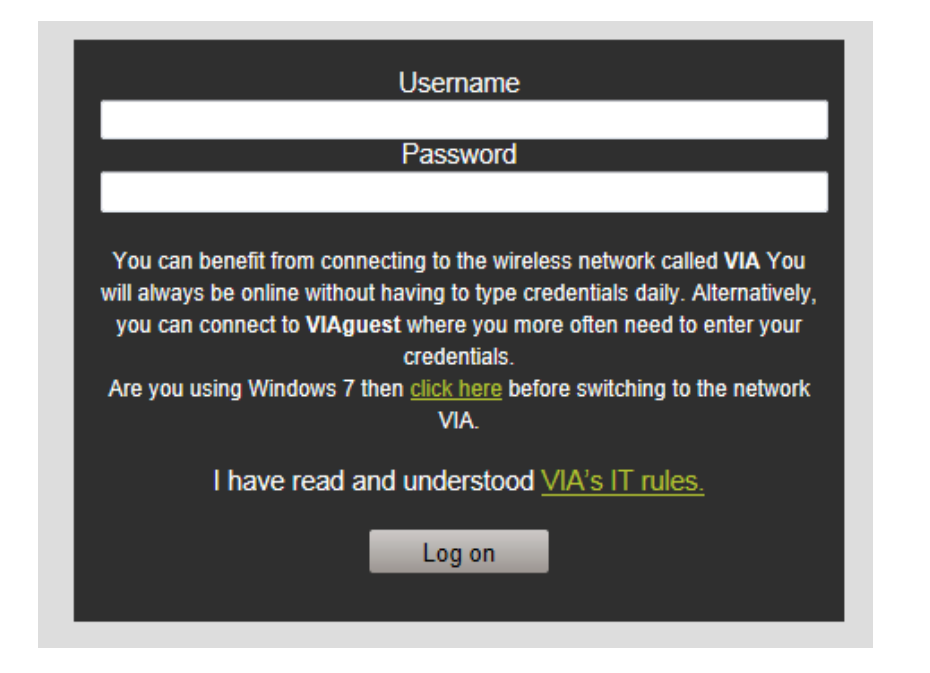

If you prefer to make the configuration manually please follow this user manual: <u>Connect to</u> <u>VIA wireless - Windows 7</u>

#### Windows 8:

| AIV III.                | .ill <sup>VIA</sup>               | Continue connecting?                                                                                                    |  |  |
|-------------------------|-----------------------------------|----------------------------------------------------------------------------------------------------|--|--|
| ✓ Connect automatically | Enter your user name and password | If you expect to find VIA in this<br>location, go ahead and connect.<br>Otherwise, it may be a different<br>network with the same name. |  |  |
| Connect                 | ••••••                            | Show certificate details                                                                                                    |  |  |
|                         | OK Cancel                         | Connect Don't connect                                                                                                    |  |  |

## MAC:

| Wi-Fi: Looking for Networks<br>Turn Wi-Fi Off<br>No network selected<br>VIA<br>VIAnet<br>VIAnet<br>VIAnetdom<br>Join Other Network<br>Create Network<br>Open Network Preferences | <ul> <li>(•)</li> <li>(•)</li></ul> |                          | 1. Cl<br>top 1<br>2. Cl | ick the " <sup>\</sup><br>menu.<br>ick on th | Wi-fi icon" from<br>ne network "VIA"                                                                | the<br>,                      |        |
|----------------------------------------------------------------------------------------------------|----------------------------------------------------------------------------------------------------|--------------------------|-------------------------|----------------------------------------------|----------------------------------------------------------------------------------------------------|-------------------------------|--------|
| The Wi-Fi network "VIA" req<br>enterprise credentials.                                                                                                    | uires WPA2                                                                                                    |                          | Inpu<br>pass            | t your VI<br>sword an                        | AID address an<br>d click "Join".                                                                   | ıd                            |        |
| Username: VIAID                                                                                                    |                                                                                                    |                          |                         |                                              |                                                                                                    |                               |        |
| Password:<br>Show password<br>Remember this                                                                                                    | i<br>s network                                                                                                    | 1                        |                         |                                              |                                                                                                    |                               |        |
| ?                                                                                                    | Cancel Join                                                                                                    | 1                        |                         |                                              |                                                                                                    |                               |        |
| O O O Verify Cert                                                                                                    | ificate                                                                                                    |                          | Cli                     | ck "Conti                                    | inue" and type i                                                                                    | in the                        |        |
| Authenticating to network "V<br>Before authenticating to server "U<br>examine the server's certificate to<br>network.<br>To view the certificate, click 'Show                    | /IA"<br>IRN-RADIUS02.VIA.DK", yo<br>ensure that it is appropria<br>v Certificate'.                                                                                                    | u should<br>ate for this | pa:<br>DS – iPho        | ssword fo                                    | pr your comput                                                                                      | er.                           |        |
|                                                                                                    | Cancer                                                                                                    | ••••                     | • Telenor DK 3G 08.07   | <b>—</b> )                                   | •••••• Telenor DK 3G 08.07                                                                          | ••০০০ Telenor DK 3G 09.29     |        |
| Android:                                                                                                    |                                                                                                    |                          | Settings                |                                              | Settings Wi-Fi                                                                                      | Back Certificate              |        |
| □         ○         ♥                                                                                                    | Wi-Fi                                                                                                    | ♥ ♥▲ 1 8:23              | Airplane Mode           | $\bigcirc$                                   | Wi-Fi                                                                                               |                               |        |
| WIRELESS & NETWORKS                                                                                                    | 'IAnetdom                                                                                                    |                          | Wi-Fi Not C             | onnected >                                   |                                                                                                    | Not Verified                  | Accept |
| Wi-Fi     N                                                                                                    | lAnet                                                                                                    | ⇒                        | Bluetooth               | Off >                                        | CHOOSE A NETWORK                                                                                    | Description Server Authentica | ation  |
| O Data usage                                                                                                    | 14 quest                                                                                                    |                          | Cellular                | >                                            | VIAquest                                                                                            | Expires 20/08/2018 09.16      | .40    |
| More                                                                                                    |                                                                                                    |                          | Personal Hotspot        | Off >                                        | VIAnet                                                                                              | More Details                  | >      |
| DEVICE                                                                                                    | ecured with 802.1x                                                                                                    | <u> </u>                 | Carrier Te              | elenor DK >                                  | VIAnetdom                                                                                           |                               |        |
| I Sound a<br>N<br>N<br>N<br>N<br>N                                                                                                    | Ibue93enhed80turbo<br>ot in range                                                                                                    |                          |                         |                                              | Other                                                                                               |                               |        |
| n Storage                                                                                                    | <b>FC</b><br>ot in range                                                                                                    |                          | Notification Center     | >                                            |                                                                                                    |                               |        |
| a Battery N                                                                                                    | DC-E8EE<br>ot in range                                                                                                    |                          | Control Center          | >                                            | Ask to Join Networks                                                                                |                               |        |
| Apps                                                                                                    | <b>)</b> +                                                                                                    |                          | Do Not Disturb          | >                                            | Known networks will be joined<br>If no known networks are availa<br>have to manually select a netwo | e<br>n                        |        |
|                                                                                                    | τ<br>Ω                                                                                                    |                          |                         |                                              |                                                                                                    |                               |        |

## Windows Phone:

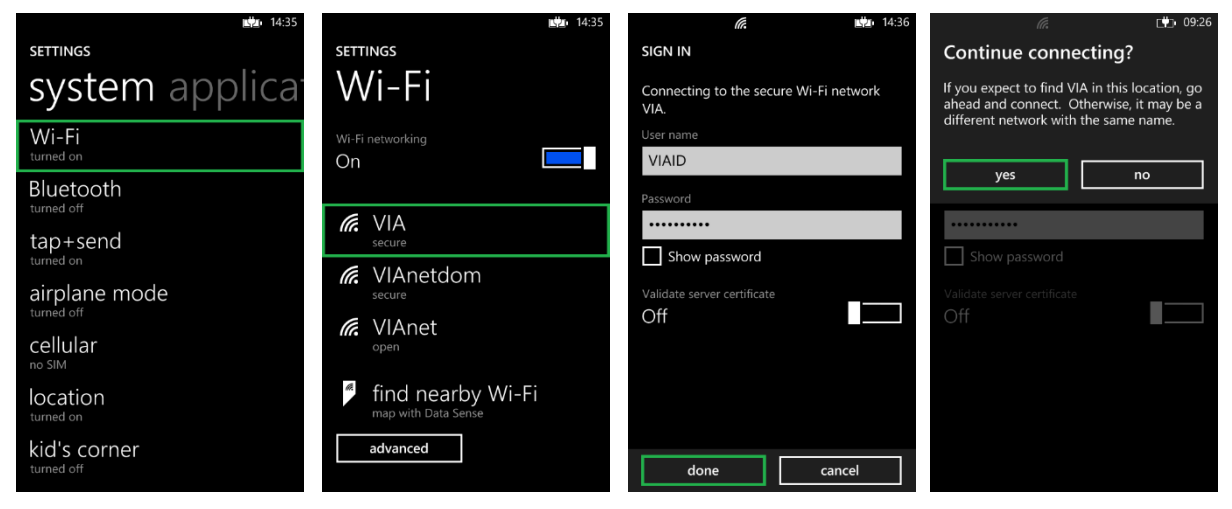